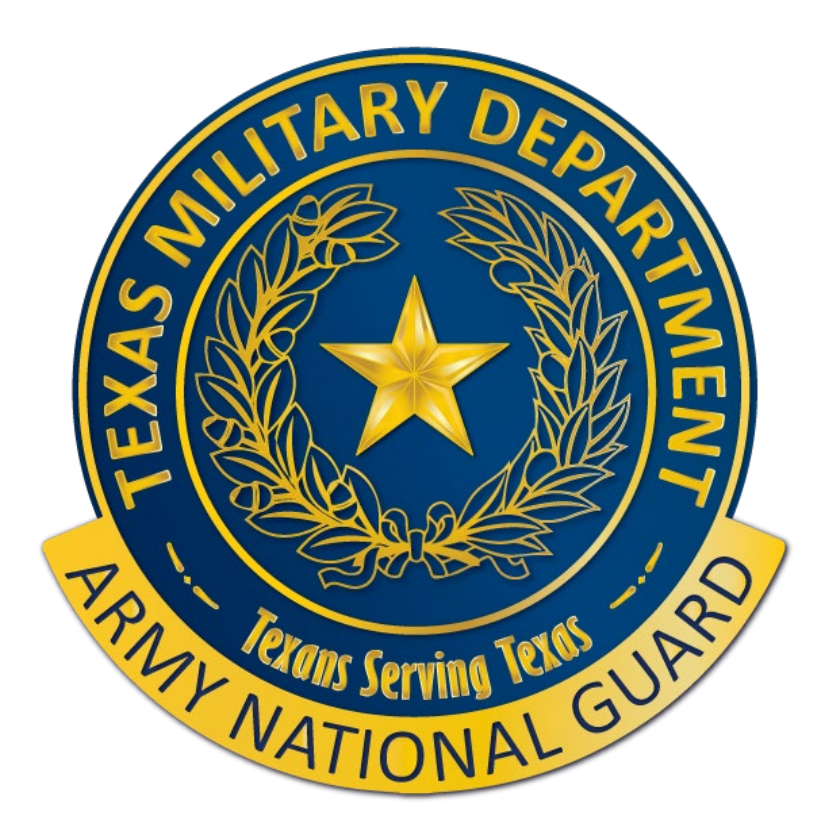

# TXARNG Credentialing Assistance (CA) How to create HELPDESK

https://tmd.texas.gov/credentialing-assistance-program

512-782-1016

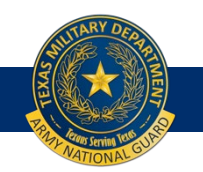

# After logging in...

| GO ARMY ED                                                                                                    | Welcome back, SSG Rachelle Ann Padamada<br>Last Login: 3/1/2019 4 21:33 PM<br>SENSI<br>How to make yourself more employed<br>to learn more!!!                  | : TA Eligible Soldier. (LogOut) | y Select "More Info" link below<br><u>More Info</u>    |                                                                                                    |
|----------------------------------------------------------------------------------------------------|----------------------------------------------------------------------------------------------------|---------------------------------|--------------------------------------------------------|----------------------------------------------------------------------------------------------------|
| Smart Links                                                                                                    | Currene Degrees<br>On-Duty Court<br>tudent Agreement/Degree<br>to personalize your Smart Links.<br>Army Personnel Testing Class Enrollment Guide (PDF Version) | on mark                         | r TIMELINE POLICY<br>aduates: Congratulation Graduates | <u>View</u><br><u>View</u>                                                                                                    |
| Helpdesk Cases<br>Select the image to view the case details.<br>Cases that are marked with I have been returned for additional<br>Display [Open + Pending Surveys V] Cases<br>You have 1 pending CRM survey. | onal information. Click "Need Assiss<br>on front page                                                                                                    | stance?"<br>ge                  |                                                        | Training Resources  • View GoArmvEd Introductory Silde  • Launch Quick Start Training  • View Reference Documents  • Test Schedule |
|                                                                                                    |                                                                                                    | Pending CRM Surveys             |                                                        |                                                                                                    |
| Case ID Date Opened                                                                                                    | Case Subject                                                                                                    | Last Updated                    | Last Updated Comments                                  | Case Survey                                                                                                    |
| 4 <u>559167</u> 02/05/2019                                                                                                    | Degree Change/School Change Request                                                                                                    | 02/05/2019                      | Close Case: SSG Padamada, Thanks for compl             |                                                                                                    |

Need Assistance?

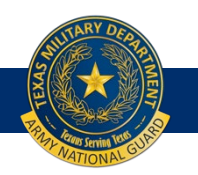

### Click "Helpdesk Resources"

Welcome to the GoArmyEd Assistance Center page where you can search for answers and information on GoArmyEd related topics.

| GoArmyEd Assistance Center                    |                                                                                                    |                         |   |                            |
|-----------------------------------------------|----------------------------------------------------------------------------------------------------|-------------------------|---|----------------------------|
| Search<br>Search by Keyword                   | Topics           View topics of common frequently asked questions.                                                                               |                         |   |                            |
| Search Advanced Search                        | Latest Topics                                                                                                    | Date updated            |   |                            |
|                                               | Soldier - Why am I on a Ten-year Service Eligibility hold and how can I remove it?                                                               | Dec 20, 2018            |   |                            |
| Categories                                    | Soldier - Why am I on a One-year Service Eligibility hold and how do I remove it?                                                                | Dec 20, 2018            |   |                            |
|                                               | How do I update my Servicing Education Center in my GoArmyEd Student Record?                                                                     | Dec 20, 2018            |   |                            |
| • <u>Topics</u>                               | Soldier - Why am I on an Expiration of Time of Service (ETS) Date Passed hold and how do I<br>remove it?                                         | Dec 20, 2018            |   |                            |
| GoArmyEd                                      | Soldier - Why am I on a Suspension on Favorable Personnel Action hold and how do I remove<br>It2                                                 | Dec 20, 2018            |   |                            |
| → <u>GoArmyEd Assistance</u><br><u>Center</u> | Popular Topics                                                                                                    | Views                   |   |                            |
|                                               | Soldier - How do I change my home school or degree plan?                                                                                         | 43927                   |   |                            |
|                                               | Soldier - How do I enroll in a class in GoArmyEd?                                                                                                | 39952                   |   |                            |
|                                               | Soldier - How do I upload a Student Agreement/Official Degree Plan in Course Planner?                                                            | 30314                   |   |                            |
|                                               | Soldier - Why am I on a Hold and how do I remove it?                                                                                             | 25621                   |   |                            |
|                                               | Soldier - How do I print an approved TA Request Form?                                                                                            | 22639                   |   |                            |
|                                               | Top Rated Topics                                                                                                    | Rating                  |   |                            |
|                                               | Soldier - How do I print my Student Record?                                                                                                    | ش ش ش ش ش               |   |                            |
|                                               | Soldiers- What if I am not pursuing a degree in GoArmyEd, but I wish to take a prerequisite<br>course for an Army Medical Program (AMEDD, IPAP)? | ففقف الم                |   | Click "Usladask Dassurass  |
|                                               | Soldier - How do I view my grades?                                                                                                    | ىلەر <b>ئەر ئەر ئەر</b> |   | · Unick neipuesk resources |
|                                               | Soldier/Army Civilian/DA Intern - How do I upload a document in eFile?                                                                           | ىلەر <b>ئەر ئەر ئەر</b> |   | L                          |
|                                               | Soldier - What happens after I complete VIA?                                                                                                    | de de de de             |   |                            |
|                                               |                                                                                                    | ,                       |   |                            |
|                                               | Still need help? Visit the GoArmyEd Helpdesk Resources page to create a case. Helpdesk Resources                                                 |                         | J |                            |

| Home | My Virtual Education | Student Recognition | Earn a Degree or | Programs and Services |  |
|------|----------------------|---------------------|------------------|-----------------------|--|
|      |                      |                     |                  |                       |  |

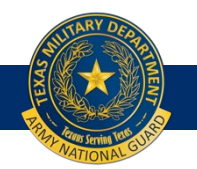

## **Click "Create Helpdesk Case"**

| - ESANY           |             | Last Logi                           | n: 3/14/2019 4:21:35 PM |                |                                                                                                    |
|-------------------|-------------|-------------------------------------|-------------------------|----------------|----------------------------------------------------------------------------------------------------|
|                   |             |                                     |                         | SENSITIVE // F | OR OFFICIAL USE ONLY                                                                                                  |
| <b>^ ?</b>        |             |                                     |                         |                |                                                                                                    |
| lpdesk            |             |                                     |                         |                |                                                                                                    |
| -Case Activity    |             |                                     |                         |                | Instructional Videos and Training Resources                                                                           |
|                   |             | Open Cases                          |                         |                | Soldiers                                                                                                    |
| No Open Cases fou | nd.         | ·                                   |                         |                | Army Civilians                                                                                                    |
|                   |             | Closed Cases                        |                         |                | Other Training and Reference Guides                                                                                   |
| Case ID           | Date Opened | Case Subject                        | Last Updated            | Case Details   | Reference Documents (Training Materials)                                                                              |
| <u>4559167</u>    | 02/05/2019  | Degree Change/School Change Request | 02/05/2019              |                | GoAmyEd Assistance Center     Launch Pocket Reference Guide                                                           |
| <u>4152546</u>    | 06/22/2017  | Degree Change/School Change Request | 06/26/2017              |                | GoArmyEd FAQs                                                                                                    |
| <u>3132966</u>    | 11/14/2013  | Student Agreement                   | 11/15/2013              | E              | General Technology Support                                                                                            |
| <u>3053600</u>    | 09/04/2013  | eFile SOU Submitted                 | 09/04/2013              |                | Helpdesk Contact Information                                                                                          |
| <u>3051635</u>    | 09/03/2013  | eFile SOU Submitted                 | 09/03/2013              | E              | Generation Centers                                                                                                    |
|                   |             |                                     |                         |                | Please contact your Army Education Counselor for questions relating to your education.                                |
|                   |             |                                     |                         |                | CoArmyEd Helpdesk Phone Numbers                                                                                       |
|                   |             |                                     |                         |                | Monday through Friday: 7:00 a.m. to 7:00 p.m. Eastern Time<br>Saturday and Sunday: Closed<br>Federal Holidays: Closed |
|                   |             |                                     |                         | ſ              | Create Helpdesk Case                                                                                                  |
|                   |             |                                     |                         |                |                                                                                                    |
|                   |             |                                     |                         |                |                                                                                                    |
| "Ci               | reate H     | [elpdesk Case" t                    | to next pag             | ge 🖊           |                                                                                                    |

### Click "PROCEED"

| ⋺) 🥭 ht        | tps://www.goarm | yed.com/student/current/current_resources | _help-desk.aspx   |                                                                                                    |
|----------------|-----------------|-------------------------------------------|-------------------|----------------------------------------------------------------------------------------------------|
| come to Go     | ArmyEd! ×       | 🤸 Credentialing Assistance Progr 🧟 A      | TAAPS Login       |                                                                                                    |
| Edit Vie       | w Favorites T   | ools Help                                 |                   |                                                                                                    |
| d: hill        |                 | Previous No                               | ext 🛛 🝠 Options 🤻 |                                                                                                    |
|                | RMY ED          |                                           | Welcon            | SSG Rachelle Ann Padamada: TA Eligible Soldier. <u>(LOgout)</u>                                                                                                    |
|                |                 |                                           | Last Login        | 1.35 PM<br>TIVE // FOR OFFICIAL LISE ONLY                                                                                                    |
|                | 1               |                                           |                   |                                                                                                    |
| •              |                 |                                           |                   |                                                                                                    |
| esk            |                 |                                           |                   |                                                                                                    |
| na Antivity    |                 |                                           |                   | -Instructional Videon and Training Decourses                                                                                                    |
| ise Activity   |                 |                                           |                   | Instructional videos and training resources                                                                                                    |
|                |                 | Open Cases                                |                   | Soldiers                                                                                                    |
| o Open Cases   | found.          |                                           |                   | Army Civilians                                                                                                    |
|                |                 | <i>a</i> , 1 <i>a</i>                     |                   | te Case? *                                                                                                    |
| Case ID        | Date Opened     | Closed Cases                              | Last Updated      | Jo not open a duplicate case if one                                                                                                    |
| 4559167        | 02/05/2019      | Degree Change/School Change Request       | 02/05/2019        | exists. Thank you. Interference (Iraining Materialis) ance Center                                                                                                    |
| 4152546        | 06/22/2017      | Degree Change/School Change Request       | 05/25/2017        | sference Guide                                                                                                    |
| 3132055        | 11/14/2012      | Student Assessed                          | 11/15/2017        | Proceed Cancel av Support                                                                                                    |
| 3132900        | 11/14/2013      | Student Agreement                         | 11/15/2015        |                                                                                                    |
| 3053600        | 09/04/2013      | eFile SOU Submitted                       | 09/04/2013        | E Hepdesk Contact Information                                                                                                    |
|                | 1 00 100 100 10 | eFile SOU Submitted                       | 09/03/2013        | Education Centers                                                                                                    |
| <u>3051635</u> | 09/03/2013      |                                           |                   |                                                                                                    |
| 3051635        | 09/03/2013      |                                           |                   | Please contact your Army Education Counselor for questions relating to your education                                                                                                    |
| <u>3051635</u> | 09/03/2013      |                                           |                   | Please contact your Army Education Counselor for questions relating to your education.                                                                                                    |
| 3051635        | 09/03/2013      |                                           |                   | Please contact your Army Education Counselor for questions relating to your education. <u>GoArmyEd Helpdesk Phone Numbers</u> Monday through Eriday: 7:00 a.m. to 7:00 n.m. Eastern Time                                                                                  |
| 3051635        | 09/03/2013      |                                           |                   | Please contact your Army Education Counselor for questions relating to your education. <u>GoArmyEd Helpdesk Phone Numbers</u> Monday through Friday: 7:00 a.m. to 7:00 p.m. Eastern Time Saturday and Sunday; Closed                                                      |
| 3051635        | 09/03/2013      |                                           |                   | Please contact your Army Education Counselor for questions relating to your education. <u>GoArmyEd Helpdesk Phone Numbers</u> Monday through Friday: 7:00 a.m. to 7:00 p.m. Eastern Time Saturday and Sunday: Closed Federal Holidays: Closed Federal Holidays: Closed    |
| 3051635        | 09/03/2013      |                                           |                   | Please contact your Army Education Counselor for questions relating to your education. <u>GoArmyEd Helpdesk Phone Numbers</u> Monday through Friday: 7:00 a.m. to 7:00 p.m. Eastern Time Saturday and Sunday: Closed Federal Holidays: Closed <u>Create Helpdesk Case</u> |

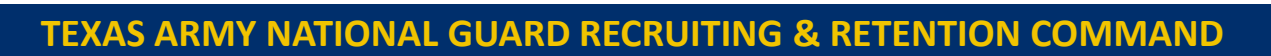

### Click "OK"

#### There are a construction of the second second

Last Login: 3/14/2019 4:21:35 PM

#### SENSITIVE // FOR OFFICIAL USE ONLY

#### oArmyEd.

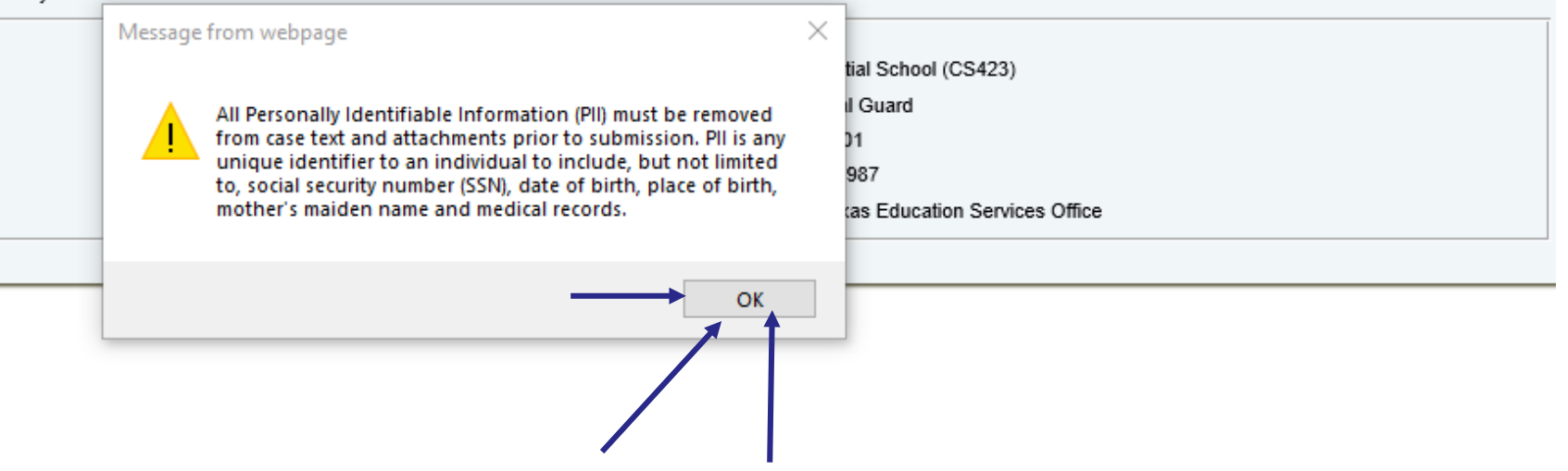

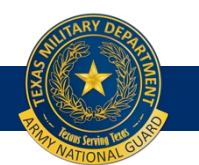

## Select "Credentialing Request"

| - Case User Contact Information *Are you currently OCONUS?: O Yes  No                                                                                                    |                    |           |                     |      |
|----------------------------------------------------------------------------------------------------|--------------------|-----------|---------------------|------|
| Alternate Phone: 512-782-5045                                                                                                    | Choc               | se "(     | Credentia           | ling |
| Case General Information                                                                                                    | Reques             | t" at     | the drop            | down |
| **Please select your Case Type: Credentialing Request                                                                                                    | menu               | i as t    | he Case T           | ype. |
| Case Type Description                                                                                                    | Reference Document | Help Tips | Instructional Video |      |
| Please download the attached Credential Pathway Plan, add all courses associated with your desired credential to the credential pathway plan, then upload the plan into your eFile. | N/A                | N/A       | N/A                 |      |
| Please digitally sign the attached Statement of Understanding and upload with your CA request.                                                                                      |                    | N/A       | N/A                 |      |
| Please download the attached Credentialing Assistance request and complete. Once completed, upload to the helpdesk case.                                                            |                    | N/A       | N/A                 |      |
| Detailed Description of the Problem: *Subject: Please attach any relevant file here ①: Browse *Description ①:                                                                       |                    |           |                     |      |
| Submit Cancel                                                                                                    |                    |           |                     |      |

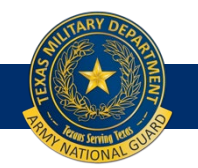

## Subject Line and Description type

| Case User Contact Information *Are you currently OCONUS?: O Yes O No Atternate Phone: 512-782-5045 Case General Information **Please select your Case Type: Credentialing Request   | The all all all all all all all all all al | ese a<br>oplica | re the<br>ation<br>ents. |  |
|----------------------------------------------------------------------------------------------------|--------------------------------------------|-----------------|--------------------------|--|
| Case Type Description                                                                                                    | Reference Document                         | Help Tips       | Instructional Video      |  |
| Please download the attached Credential Pathway Plan, add all courses associated with your desired credential to the credential pathway plan, then upload the plan into your eFile. | N/A                                        | N/A             | N/A                      |  |
| Please digitally sign the attached Statement of Understanding and upload with your CA request.                                                                                      |                                            | N/A             | N/A                      |  |
| Please download the attached Credentialing Assistance request and complete. Once completed, upload to the helpdesk case,                                                            | <b>N</b>                                   | N/A             | N/A                      |  |

Detailed Description of the Problem: \*Subject: Subject title: "Need approval for credentialing assistance".

| Please attach any relevant file here 0: Browse | Attach your SOU. In                              |  |
|------------------------------------------------|--------------------------------------------------|--|
| *Description 0:                                | description "Submitting CA Application Request". |  |
| Click                                          |                                                  |  |
|                                                |                                                  |  |
| Submit Cancel                                  |                                                  |  |

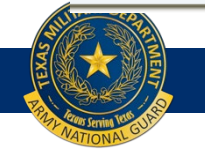

### Adding CA Application:

|                                                                                                    |                                                                                                    | Last Login: 7/16/2019 10:5                                      | 3:55 AM                                              |                                                        |
|----------------------------------------------------------------------------------------------------|----------------------------------------------------------------------------------------------------|-----------------------------------------------------------------|------------------------------------------------------|--------------------------------------------------------|
|                                                                                                    |                                                                                                    | S                                                               | ENSITIVE // FOR OFFICIAL USE O                       | NLY                                                    |
| 🖀 😨 🦺                                                                                                    |                                                                                                    |                                                                 |                                                      |                                                        |
| Case Confirmation Code                                                                                                    |                                                                                                    |                                                                 |                                                      |                                                        |
| Case # 4665780 has been opened on your be<br>Please write down this case number for refere<br>You will be contacted via email with a descript<br>If you are able to resolve this case, you may c | half with the GoArmyEd Helpdesk.<br>nce.<br>ion of the resolution to your question.<br>lose it directly by accessing the case | Feel free to also check GoArmyEd at from your Helpdesk Cases.   | any time to review the status of your c              | ase.                                                   |
| Return to Student Record                                                                                                    | Click '                                                                                                    | 'Return to Student                                              | Record"                                              |                                                        |
|                                                                                                    |                                                                                                    |                                                                 |                                                      |                                                        |
|                                                                                                    | Home<br>Change Password<br>Education Centers                                                                                  | My Virtual Education<br>Center<br>Before You Enroll in a Course | Student Recognition<br>Graduates<br>Making the Grade | Earn a Degree or<br>Credential<br>Change Degree Option |
|                                                                                                    |                                                                                                    |                                                                 |                                                      |                                                        |
|                                                                                                    |                                                                                                    |                                                                 |                                                      |                                                        |

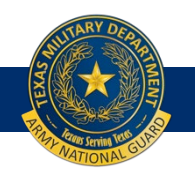

# Adding CA Application

| er Perso                                                                                  | onnel TA Planning                                                                                                    | Summary                                                                                                    | Education                                                                                       | Helpdes <mark>k Cases</mark>                                                                       | CTS Notes         | eFile To                                        | est Scores        | AII                      |                  |                  | ipaes          |                                                                                            |                                 |
|-------------------------------------------------------------------------------------------|----------------------------------------------------------------------------------------------------|----------------------------------------------------------------------------------------------------|-------------------------------------------------------------------------------------------------|----------------------------------------------------------------------------------------------------|-------------------|-------------------------------------------------|-------------------|--------------------------|------------------|------------------|----------------|--------------------------------------------------------------------------------------------|---------------------------------|
| ike this ta                                                                               | ab your default. Your curr                                                                                                    | rent tab prefere                                                                                                    | ence is All.                                                                                    |                                                                                                    |                   |                                                 |                   |                          |                  |                  |                |                                                                                            |                                 |
| pdesk Ca                                                                                  | ases                                                                                                    |                                                                                                    |                                                                                                 | 2. Change                                                                                          | e from            | closed                                          | l to op           | en                       | ]                |                  |                |                                                                                            |                                 |
| urrent C                                                                                  | Cases Open                                                                                                    |                                                                                                    |                                                                                                 |                                                                                                    |                   |                                                 |                   |                          |                  |                  |                |                                                                                            |                                 |
| and an entry of the                                                                       | 1 / / · · · · · · · · · · · · · · · · ·                                                                                                    |                                                                                                    |                                                                                                 | A 11 TH 1                                                                                          |                   |                                                 | Construction A    | IINI I P                 |                  |                  |                |                                                                                            |                                 |
| ed asteris<br>our actioi<br>elect the                                                     | sk (*) indicates that a case<br>ns in the Enter New Actio<br>column heading to sort th                                                                                                    | has been returr<br>on field, then clic<br>ne cases.                                                                                   | ned for further i<br>ick <b>Submit Acti</b> e                                                   | nformation. The case sh<br>ons Taken.                                                              | ould be given in  | mediate attent                                  | tion. Click the A | dd Notes I               | nk. On the pag   | e that displays  | s, scroll down | to the Actions Ta                                                                          | <b>ken</b> sectio               |
| our action<br>elect the<br>elect the<br>elect the<br>elect the                            | sk (*) Indicates that a case<br>ns in the Enter New Actio<br>column heading to sort th<br>Printer Friendly link to op<br>to show individual case                                                                          | has been return<br>on field, then clio<br>ne cases.<br>en a new windo<br>e details.                                                   | ned for further i<br>ick <b>Submit Actio</b><br>ow and print the                                | ntormation. The case sh<br>o <b>ns Taken.</b><br>list of cases.                                    | ould be given in  | mediate attent                                  | ION, CIICK THE A  | dd Notes I               | nk. On the pag   | e that displays  | click          | to the Actions Ta                                                                          | ken section                     |
| ed asters<br>our action<br>elect the<br>elect the<br>elect the<br><u>rinter Frie</u>      | sk (*) Indicates that a case<br>ns in the Enter New Actio<br>column heading to sort th<br>Printer Friendly link to op<br>to show individual case<br>endly Expand All Collap:                                              | has been returr<br><b>n</b> field, then clid<br>ne cases.<br>en a new windo<br>e details.<br><u>se All</u>                            | ned for further i<br>ick <b>Submit Actio</b><br>w and print the                                 | ntormation. The case sh<br>o <b>ns Taken.</b><br>list of cases.                                    | ould be given im  | mediate attent                                  | ion, Click the A  | ad Notes I               | nk. On the pag   | 3.               | Click<br>Nc    | to the Actions la                                                                          | ken sectio                      |
| ed astens<br>our action<br>elect the<br>elect the<br>elect the<br>rinter Frie             | sk (*) Indicates that a case<br>ns in the Enter New Actio<br>column heading to sort th<br>Printer Friendly link to op<br>to show individual case<br>endly Expand All Collaps<br>Case Category                             | has been returr<br>on field, then clio<br>ne cases.<br>en a new windo<br>e details.<br>se All<br><u>Case</u>                          | ned for further i<br>ick <b>Submit Actio</b><br>w and print the<br><u>Number</u>                | Itormation. The case shorts and the case shorts and the cases.                                     | iould be given im | Last Updated                                    |                   | Add Notes I              | nk. On the pag   | 3.               | Click<br>Nc    | to the Actions Ia<br>On "Ac<br>otes"                                                       | iken sectio<br>dd<br>us 🛈       |
| ed astens<br>our action<br>elect the<br>elect the<br>elect the<br>rinter Frie             | sk (*) Indicates that a case<br>ns in the Enter New Actio<br>column heading to sort th<br>Printer Friendly link to op<br>to show individual case<br>endly Expand All Collaps<br>Case Category<br>Credential               | has been returr<br>on field, then clio<br>ne cases.<br>en a new windo<br>e details.<br>se All<br><u>Case</u><br>46657                 | ned for further i<br>ick <b>Submit Actio</b><br>ow and print the<br><u>Number</u><br>780        | ntormation. The case sh<br>ons Taken.<br>list of cases.<br><u>Date Openec</u><br>07/16/2019        | iould be given im | Last Updated<br>07/16/2019                      |                   | Add Notes I              | es               | 3.<br>Close Case | Click<br>Nc    | to the Actions Ia<br>CON "Ac<br>otes"<br>Request Case Stat<br>Not Applicab                 | ld<br>us U                      |
| ed astens<br>our action<br>elect the<br>elect the<br>elect the<br><u>rinter Frie</u><br>] | sk (*) Indicates that a case<br>ns in the Enter New Actio<br>column heading to sort th<br>Printer Friendly link to op<br>to show individual case<br>endly Expand All Collaps<br>Case Category<br>Credential<br>Credential | has been returr<br>on field, then clid<br>ne cases.<br>en a new windo<br>e details.<br><u>se All</u><br><u>Case</u><br>46657<br>46320 | ned for further i<br>ick <b>Submit Actio</b><br>ow and print the<br><u>Number</u><br>780<br>091 | nformation. The case sh<br>ons Taken.<br>list of cases.<br>Date Opened<br>07/16/2019<br>05/23/2019 | ould be given im  | <u>Last Updated</u><br>07/16/2019<br>07/09/2019 |                   | Add Notes II<br>Add Note | nk. On the pages | Close Case       | Click<br>Nc    | to the Actions I a<br>On "Ac<br>otes"<br>Request Case Stat<br>Not Applicab<br>Request Stat | ken section<br>dd<br>us O<br>le |

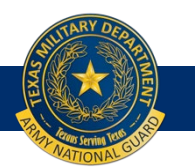

## Click "Submit Action Taken"

| Opened By: Ra                                                                                                    | achelle Ann Padamada, Student                                                                                         | Assigned to:                                                   | NG-Texas                          | Education Services Office          |                                            |                                    |                              |
|----------------------------------------------------------------------------------------------------|----------------------------------------------------------------------------------------------------|----------------------------------------------------------------|-----------------------------------|------------------------------------|--------------------------------------------|------------------------------------|------------------------------|
| Case Subject: Need Approval for c                                                                                                    | red assistance                                                                                                    |                                                                |                                   |                                    |                                            |                                    |                              |
| Case Description:                                                                                                    |                                                                                                    |                                                                |                                   |                                    |                                            |                                    |                              |
| OCONUS: No                                                                                                    |                                                                                                    |                                                                |                                   |                                    |                                            |                                    |                              |
| Alternate Phone: 512-782-5045                                                                                                    |                                                                                                    |                                                                |                                   |                                    |                                            |                                    |                              |
| Case Type: Credentialing Reque                                                                                                    | st                                                                                                    |                                                                |                                   |                                    |                                            |                                    |                              |
| Description of the problem: Subr                                                                                                    | nitting CA Application Request                                                                                        |                                                                |                                   |                                    |                                            |                                    |                              |
|                                                                                                    |                                                                                                    |                                                                |                                   |                                    |                                            |                                    |                              |
| Actions Taken                                                                                                    |                                                                                                    | -                                                              | 1                                 |                                    |                                            |                                    |                              |
| Date                                                                                                    | Action Taken By                                                                                                    | Institution/Installation                                       | Email                             | Issue Category                     | Issue Subcategory                          | Description                        | Attachment                   |
| 7/16/2019 11:00:07 AM                                                                                                    | Rachelle Ann Padamada , Student                                                                                       | Not Available                                                  | Not Available                     | Credential                         | Credentialing Request                      | Open New Case                      | Delete                       |
|                                                                                                    |                                                                                                    | 01: 1. (1                                                      | <b>99</b> /                       | 1 10                               | A A 1° /°                                  |                                    |                              |
| Please attach any relevant file here                                                                                                    |                                                                                                    | Click "bro                                                     | wse'' to i                        | upload C.                          | A Application                              | on                                 |                              |
| WARNING: All Personally Identifiable                                                                                                    | Information (PII) must be removed from case                                                                           | text and attachments prior to submission. PII is any u         | nique identifier to an individu   | al to include, but not limited     | to, social security number (SSN), date     | of birth, place of birth, mother's | maiden name and medical reco |
| Note: This functionality is NOT intended<br>File size is limited to 4096KB.<br>Please zip the file if it exceeds 4096KB.<br>Upload time will vary depending on the cor<br>Filename must not exceed 250 characters. | to replace the submission of eFile documents.<br>nection speed.<br>If exceeded, the file may not upload successfully. |                                                                |                                   |                                    |                                            |                                    |                              |
| Enter New Action:                                                                                                    |                                                                                                    |                                                                |                                   |                                    |                                            |                                    |                              |
| Note: If you copy and paste text from other                                                                                                    | sources (such as Microsoft Word, Wordpad, etc.), s                                                                    | ome special characters might be replaced with an inverted que: | stion mark or other special chara | cters. Please review the text that | you have pasted and remove the special cha | aracters.                          |                              |
|                                                                                                    |                                                                                                    |                                                                |                                   | ^                                  |                                            |                                    |                              |
|                                                                                                    |                                                                                                    |                                                                |                                   | ~                                  |                                            |                                    |                              |
| Submit Actions Taken                                                                                                    |                                                                                                    |                                                                |                                   |                                    |                                            |                                    |                              |
|                                                                                                    |                                                                                                    |                                                                |                                   |                                    |                                            |                                    |                              |
|                                                                                                    |                                                                                                    |                                                                |                                   |                                    |                                            |                                    |                              |
|                                                                                                    |                                                                                                    | Enter "CA App                                                  | lication"                         |                                    |                                            |                                    |                              |
|                                                                                                    |                                                                                                    | in "enter new                                                  | action"                           |                                    |                                            |                                    |                              |
|                                                                                                    |                                                                                                    | 1 01                                                           |                                   |                                    |                                            |                                    |                              |
|                                                                                                    |                                                                                                    | space and SU                                                   | BINIT                             |                                    |                                            |                                    |                              |
| TARY DED                                                                                                    |                                                                                                    |                                                                |                                   | ]                                  |                                            |                                    |                              |

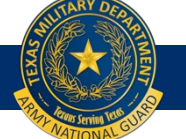

You are done submitting your CA application...

•You will receive status updates through your helpdesk case and preferred email (either civilian or military).

•If you have questions, please submit them through the helpdesk case by selecting "add note". Directions are on the pages 10-11 of this document.

•Call me with any questions 512-782-1016.

Thank you!!

Mary Lantz Education Services Specialist

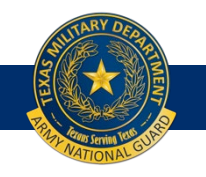